| 【手順】  |                                                     |
|-------|-----------------------------------------------------|
| 【手順①】 | 顔認証カードリーダーアプリが最新バージョンであることを確認<br>※最新でない場合はアップデートさせる |
| 【手順②】 | クリアスクリーンアプリケーションをインストール                             |
| 【手順3】 | Timeout値の設定                                         |

【手順①】顔認証カードリーダーアプリが最新バージョンであることを確認

①ログイン後、自動的に顔認証付きカードリーダ(下図)が起動します。

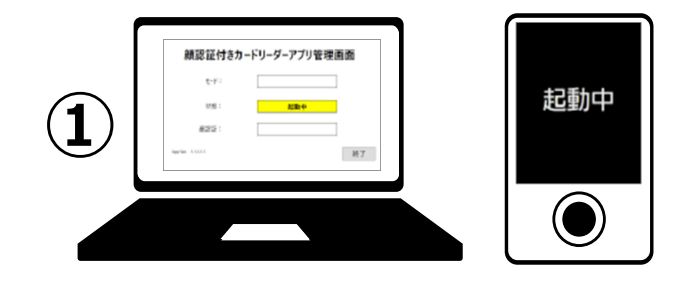

※起動しない・閉じてしまった場合は「顔認証付きカードリーダーアプリ」を ダブルクリックして起動して下さい。

|                    | 顔認証付きカー              | ドリーダーアプリ管理画 |    |
|--------------------|----------------------|-------------|----|
| 開設設行され<br>ードリーダアプリ | €-F:                 |             |    |
|                    | 状態:                  | 起動中         |    |
|                    | 顏認証:                 |             |    |
|                    | App Ver. 1.1.1.1.1.2 | ]           | 終了 |
|                    |                      |             |    |
|                    |                      |             |    |

②管理画面で『状態:』が『待機中』になったら、左下のバージョンを確認して下さい。

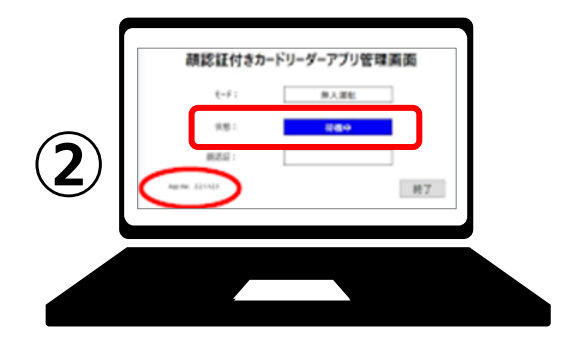

※バージョンは下記のリンクから「⑨アプリケーションバージョン情報」 →「ファイルを開く」の順にクリック、PDFが開くので 「パナソニック コネクト株式会社」の情報と一致している事を確認して下さい。 ※最新でない場合は次のページからの手順で最新にして下さい。

https://iryohokenjyoho.service-

now.com/csm?sys\_kb\_id=06c1bc8dc373f1109f2bab677a0131b6&id=kb \_article\_view&sysparm\_rank=5&sysparm\_tsqueryId=f8075d75473d3d1 05fb3a830116d4393&spa=1

| 9 | アプリケーションバージョン情報                 | 報                   |        | ダウンロード                      |                     |
|---|---------------------------------|---------------------|--------|-----------------------------|---------------------|
|   | 内容                              | 文書名等                | 更新     | 240722 導入アプリケーショ<br>ファイルを開く | ョン等のバージョン情報 (2).pdf |
| A | 医療機関等が導入するアプリケ<br>ーション等のバージョン情報 | 導入アプリケーション等のバージョン情報 | 2024/9 |                             |                     |
|   |                                 |                     |        |                             |                     |

#### 最新バージョンのインストール

①デスクトップ画面にある「オンライン資格確認配信アプリケーション管理ツール」 をダブルクリック

※デバイス変更の許可画面が出るので「はい」を選択して下さい。

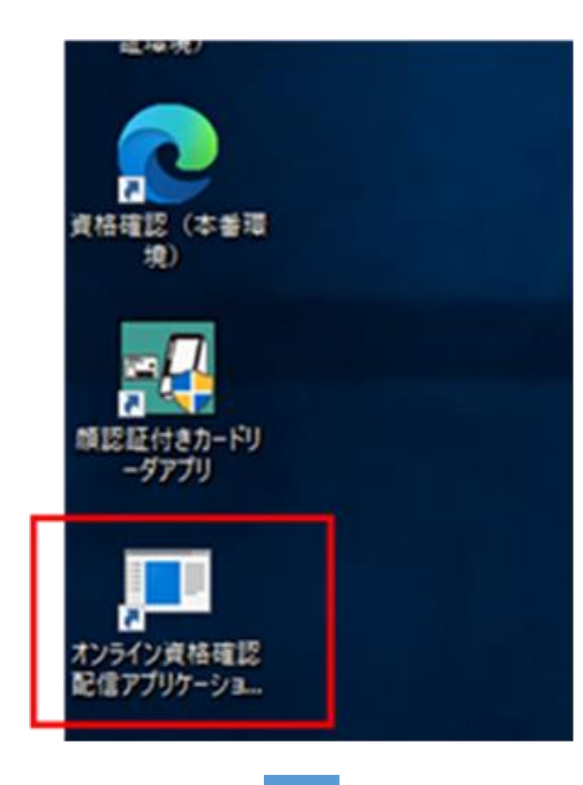

②「今すぐダウンロード」を選択し、「ダウンロード依頼の受付」 画面が表示されるので「OK」を選択して下さい。

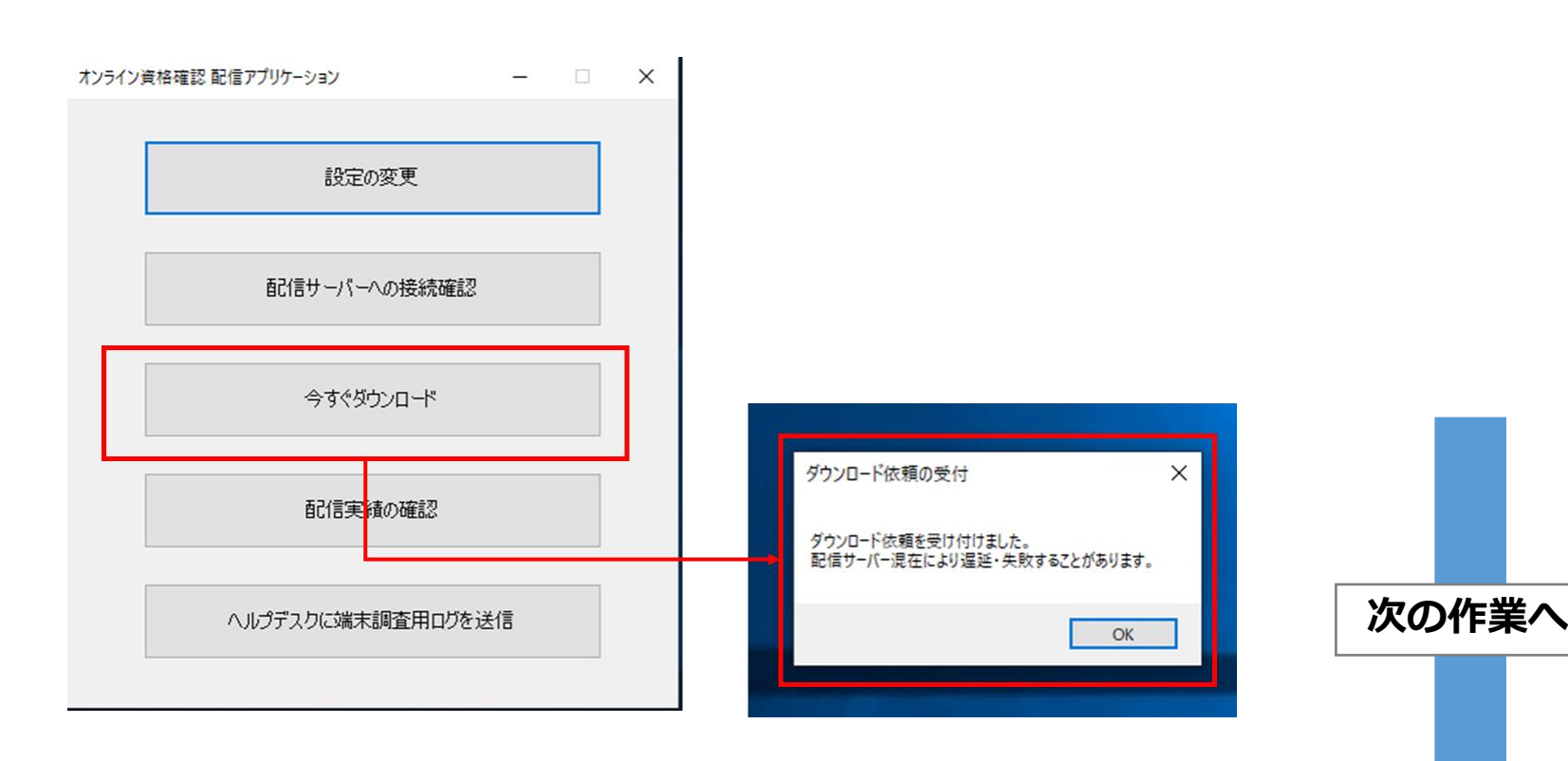

3

③暫く待つと(1分~3分)下記通知画面が表示されるので再起動を実施して下さい。

※「確認しました」ボタンや×ボタンの押下等により、資格確認端末が 再起動されることはありません。

(Windowsマーク>電源>再起動を実施して下さい。)

注意

※資格確認端末がノートPCの場合、必ず電源ケーブルを接続した状態で実施して下さい。 (バッテリーモードでは配信アプリケーションは動作しない為)

| 以下のアプリケーション等の更新準備ができました。<br>・確認証ベンダーアプリケーション<br>再起動により反映されます。 顔認証ベンダーアプリケーション | オンライン資格確認 配信アプリケーション                                          | -     |      | ×       |          |
|-------------------------------------------------------------------------------|---------------------------------------------------------------|-------|------|---------|----------|
|                                                                               | 以下のアプリケーション等の更新準備ができました。<br>・顔忍証ベンダーアプリケーション<br>再起動により反映されます。 | 顔認証ベン | ダーアフ | ゜リケーション | <b>ン</b> |

資材は、何回かに分けてダウンロードされることがあります。再度手順①から繰り返し、 上記手順③のポップアップが表示されなくなるまで実施して下さい。最大3回実施。

- ④上記のポップアップが表示されなくなったら、「配信実績の確認」をクリックし、 「Status=」が下記のどちらかであることを確認して下さい。
- ・サーバー接続の定期実行待ち(未適用更新ファイルなし)[再開予定時刻:日時] ・サーバー接続の定期実行待ち [再開予定時刻:日時]

| REARE                                                                                                    | [Information]                        |
|----------------------------------------------------------------------------------------------------|--------------------------------------|
| 80月17~15~15日日前日2                                                                                                    | Status=<ステータス確認>                     |
| 95092/D-F                                                                                                    |                                      |
| NUERO DE COMUNICIÓN DE COMUNICIÓN DE COMUNICIPACION DE COMUNICIPACION DE COMUNICIPACIÓN DE COMUNICIPACION DE COMUNICIPACION DE COMUNICIPACION DE COMUNICIPACION DE COMUNICIPACION DE COMUNICIPACION DE COMUNICIPACION DE COMUNICA DE COMUNICA DE COMUNICIPACION DE COMUNICA DE COMUNICA DE COMUNICIPACION DE COMUNICA DE COMUNICA DE COMUNICA DE COMUNICA DE COMUNICA DE COMUNICA DE COMUNICIPACION DE COMUNICIPACION DE COMUNICIPACION DE COMUNICIPACION DE COMUNICIPACION DE COMUNICIPACION DE COMUNICIPACION DE COMUNICA DE COMUNICA DE |                                      |
| へんグデスクに属弁Sモ王用ログを改良                                                                                                    | ※冉起動後、エラーなく止常に顔認証ル<br>出来ることを確認して下さい。 |
|                                                                                                    |                                      |

### 【手順②】クリアスクリーンアプリケーションをインストール

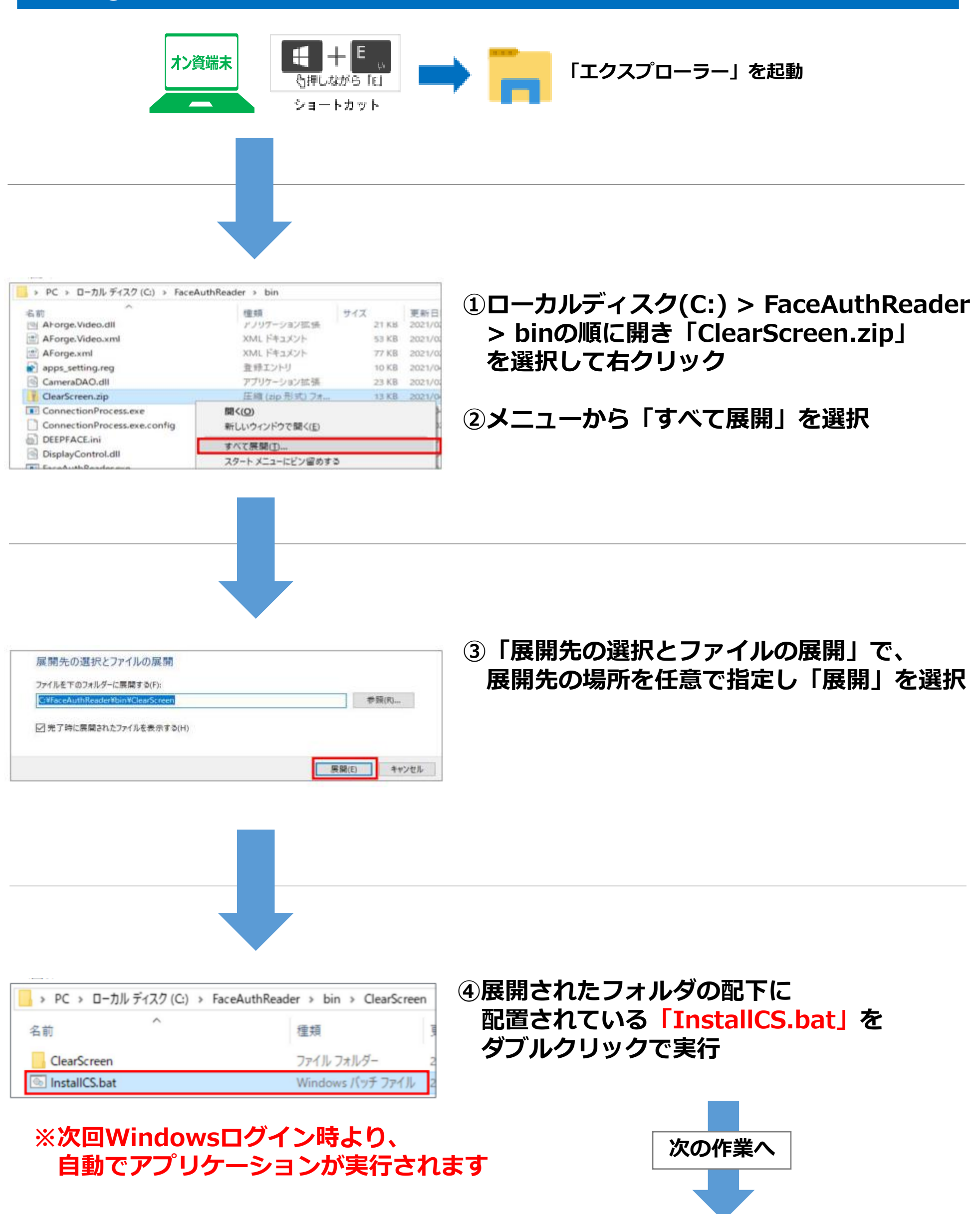

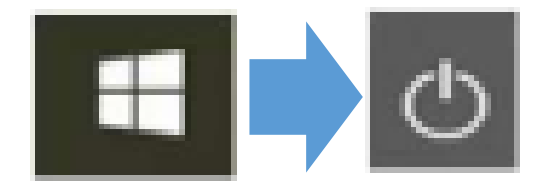

①Windowsキーより、「電源」→「再起動」を選択 ②これでクリアスクリーンの設定は完了となります。

※Windowsログイン後、5分間無操作状態となった場合、 本アプリケーションが自動起動します

## <クリアスクリーンアプリケーションのロック解除方法について>

※ユーザー名の欄には現在ログイン中の Windowsアカウント名(OqsComApp)が表示されます。 ※パスワード欄には表示されているWindowsアカウント(OqsComApp)に 対応するパスワード(JPons@00369)を入力し、 「ロック解除」ボタンを選択して下さい。

パスワード ロック解除

※パスワードが間違っている場合は、下記メッセージが表示されます。

パスワード ロック解除に失敗しました

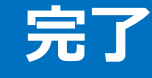

#### 【手順③】 Timeout値の設定

無操作状態になってからクリアスクリーン表示までの時間(秒)を指定します。 0以下の数値を指定した場合、クリアスクリーン機能は無効となります。

| 顔認証付きカードリーダーアプリ管理画面                         | ①顔認証付きカードリーダーアプリ管理画面から<br>『クリアスクリーンツール』をクリック |
|---------------------------------------------|----------------------------------------------|
| モード: 無人運転                                   |                                              |
| 状態: <b>待機中</b>                              |                                              |
| 顔認証: 最小化                                    |                                              |
| App Ver. 2.3.2.1.4.8 終了                     |                                              |
| XC-STFR2J-MN                                |                                              |
|                                             |                                              |
|                                             |                                              |
| Timeout(秒): 300                             | ②Timeout(秒)に「900」秒を入力して                      |
| 毎日におおたりリフラクリンキニキアの味噌(か)                     | 「適用」をクリック                                    |
| 無操作状態からクリアスクリーク表示よ(の時间(秒)                   |                                              |
| 適用 ツール起動 閉じる                                |                                              |
|                                             |                                              |
|                                             |                                              |
| Timeout(秒): 300   無操作状態からクリアスクリーン表示までの時間(秒) | ③「ツール起動」をクリックして、<br>ツールを再起動して下さい。            |
|                                             |                                              |
| 適用 ツール起動 閉じる                                |                                              |
|                                             |                                              |

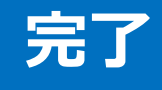

7